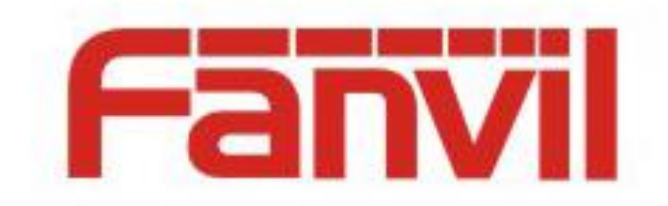

# Fanvil XML Operation Guide

Version: <1.1> Release date: <2018-08-11>

6

# Contents

| Contents |                                                                                                    |                                                                                                    |  |
|----------|----------------------------------------------------------------------------------------------------|----------------------------------------------------------------------------------------------------|--|
| 1        | Intro                                                                                                    | duction2                                                                                                    |  |
|          | 1.1                                                                                                    | Overview                                                                                                    |  |
|          | 1.2                                                                                                    | Applicable Models                                                                                                    |  |
|          | 1.3                                                                                                    | Working Modes of XML                                                                                                    |  |
| 2        | Push                                                                                                    | XML                                                                                                    |  |
|          | 2.1                                                                                                    | Parameters                                                                                                    |  |
|          | 2.2                                                                                                    | Push XML Configuration Method                                                                                                    |  |
|          | 2.2.1                                                                                                    | Push TEXT                                                                                                    |  |
|          | 2.2.2                                                                                                    | Push MENU                                                                                                    |  |
|          | 2.2.3                                                                                                    | Push DIRECTORY7                                                                                                    |  |
|          | 2.2.4                                                                                                    | Push TEXTSCREEN                                                                                                    |  |
|          | 2.2.5                                                                                                    | Push EXECUTE                                                                                                    |  |
|          | 2.3                                                                                                    | Setting Up a Push XML Environment                                                                                                    |  |
| 3        | XML                                                                                                    | Browser                                                                                                    |  |
|          |                                                                                                    |                                                                                                    |  |
|          | 3.1                                                                                                    | Parameters                                                                                                    |  |
|          | 3.1<br>3.2                                                                                                    | Parameters                                                                                                    |  |
|          | <ul><li>3.1</li><li>3.2</li><li>3.2.1</li></ul>                                                                                                    | Parameters    17      Configuration Mode    18      Parameter Description    18                                                                                                    |  |
|          | <ul><li>3.1</li><li>3.2</li><li>3.2.1</li><li>3.3</li></ul>                                                                                                    | Parameters17Configuration Mode18Parameter Description18XML File Formats18                                                                                                    |  |
|          | <ul> <li>3.1</li> <li>3.2</li> <li>3.2.1</li> <li>3.3</li> <li>3.3.1</li> </ul>                                                                                                    | Parameters17Configuration Mode18Parameter Description18XML File Formats18TextMenu.xml18                                                                                                    |  |
|          | <ul> <li>3.1</li> <li>3.2</li> <li>3.2.1</li> <li>3.3</li> <li>3.3.1</li> <li>3.3.2</li> </ul>                                                                                             | Parameters17Configuration Mode18Parameter Description18XML File Formats18TextMenu.xml18TextScreen22                                                                                                    |  |
|          | <ul> <li>3.1</li> <li>3.2</li> <li>3.2.1</li> <li>3.3</li> <li>3.3.1</li> <li>3.3.2</li> <li>3.3.3</li> </ul>                                                                              | Parameters17Configuration Mode18Parameter Description18XML File Formats18TextMenu.xml18TextScreen22InputScreen xml23                                                                                                    |  |
|          | <ul> <li>3.1</li> <li>3.2</li> <li>3.2.1</li> <li>3.3</li> <li>3.3.1</li> <li>3.3.2</li> <li>3.3.3</li> <li>3.3.4</li> </ul>                                                               | Parameters17Configuration Mode18Parameter Description18XML File Formats18TextMenu.xml18TextScreen22InputScreen xml23TextConfig.xml24                                                                                         |  |
|          | <ul> <li>3.1</li> <li>3.2</li> <li>3.2.1</li> <li>3.3</li> <li>3.3.1</li> <li>3.3.2</li> <li>3.3.3</li> <li>3.3.4</li> <li>3.3.5</li> </ul>                                                | Parameters17Configuration Mode18Parameter Description18XML File Formats18TextMenu.xml18TextScreen22InputScreen xml23TextConfig.xml24Directory.xml25                                                                          |  |
|          | <ul> <li>3.1</li> <li>3.2</li> <li>3.2.1</li> <li>3.3</li> <li>3.3.1</li> <li>3.3.2</li> <li>3.3.3</li> <li>3.3.4</li> <li>3.3.5</li> <li>3.3.6</li> </ul>                                 | Parameters17Configuration Mode18Parameter Description18XML File Formats18TextMenu.xml18TextScreen22InputScreen xml23TextConfig.xml24Directory.xml25Execute.xml27                                                             |  |
|          | <ul> <li>3.1</li> <li>3.2</li> <li>3.2.1</li> <li>3.3</li> <li>3.3.1</li> <li>3.3.2</li> <li>3.3.3</li> <li>3.3.4</li> <li>3.3.5</li> <li>3.3.6</li> <li>3.3.7</li> </ul>                  | Parameters17Configuration Mode18Parameter Description18XML File Formats18TextMenu.xml18TextScreen22InputScreen xml23TextConfig.xml24Directory.xml25Execute.xml27Configuration31                                              |  |
|          | <ul> <li>3.1</li> <li>3.2</li> <li>3.2.1</li> <li>3.3</li> <li>3.3.1</li> <li>3.3.2</li> <li>3.3.3</li> <li>3.3.4</li> <li>3.3.5</li> <li>3.3.6</li> <li>3.3.7</li> <li>3.3.8</li> </ul>   | Parameters17Configuration Mode18Parameter Description18XML File Formats18TextMenu.xml18TextScreen22InputScreen xml23TextConfig.xml24Directory.xml25Execute.xml27Configuration31Customizable soft keys31                      |  |
|          | <ul> <li>3.1</li> <li>3.2</li> <li>3.2.1</li> <li>3.3.3</li> <li>3.3.2</li> <li>3.3.3</li> <li>3.3.4</li> <li>3.3.5</li> <li>3.3.6</li> <li>3.3.7</li> <li>3.3.8</li> <li>3.3.9</li> </ul> | Parameters17Configuration Mode18Parameter Description18XML File Formats18TextMenu.xml18TextScreen22InputScreen xml23TextConfig.xml24Directory.xml25Execute.xml27Configuration31Customizable soft keys31Block XML When Call33 |  |

# **1** Introduction

## **1.1** Overview

Fanvil IP telephone sets support the push XML and XML browser functions. Though content is transmitted to mobile phones in HTTP messages through the web server, the content is not in HTML format. Users can compile plain text documents based on actual content and provide the documents to telephone sets.

The two XML types are described as follows:

UI: An XML object is used to control the display on the LCD screen of IP telephone sets. Non-UI: XML objects are irrelevant to the display on the LCD screen of IP telephone sets.

# **1.2** Applicable Models

This document applies to Fanvil X3S, X4, X5S, and X6.

# **1.3 Working Modes of XML**

Fanvil supports two working modes: XML browser and XML browser key.

You can configure relevant DSS keys on the telephone set and then press these keys to use different functions. You can also execute php files on the webpage to use relevant functions.

# 2 Push XML

Currently, Fanvil X series telephone sets support the following XML formats: TEXT, MENU, PHONE DIRECTORY, EXECUTE, and TEXTSCREEN. MENU is used to obtain and display the remote phone book.

Fanvil telephone sets are compatible with Cisco, Yealink, and Voismart XML files in TEXT, MENU, PHONE DIRECTORY, or EXECUTE format. Users can flexibly add prefixes to the body name of an XML file. For example, CiscoIPPhoneText, YealinkIPPhoneText, and VoismartIPPhoneText. The body name of XML files of Fanvile telephone sets is FanvilIPPhoneText. The implementation methods of MENU, PHONE DIRECTORY, and EXECUTE are similar to those of TEXT.

If an XML file contains an element that cannot be identified by a telephone set, the telephone set will discard this element. The telephone set assigns a maximum of 8 KB memory to each XML file and discards files larger than 8 KB during parsing.

| Parameter                   | Position | Туре      | Value     | Description                                 |
|-----------------------------|----------|-----------|-----------|---------------------------------------------|
| CiscoIPPhoneText            | Root tag | Mandatory | none      | Root element                                |
| fanvilIPPhoneDirectoryEntry | Root tag | Mandatory | none      | Root element                                |
| MenuItem                    | Root tag | Mandatory | none      | Root element                                |
| FanvilConfiguration         | Root tag | Mandatory | none      | Root element                                |
| FanvillPPhoneExecute        | Root tag | Mandatory | none      | Root element                                |
| DirectoryEntry              | Root tag | Mandatory | none      | Root element                                |
| Веер                        | Root tag | Optional  | yes<br>no | Whether to play an announcement during push |

# **2.1** Parameters

# 2.2 Push XML Configuration Method

Enter the IP address of the telephone set, for example, <u>http://192.168.3.76/</u>. On the login page, enter the user name and password to access the webpage of the telephone set. Choose Phone Settings > Features, as shown in the following figure.

|                  | Features Audio                  | M         | 1CAST Time/I         | Date Advanced               | Trusted Certificates Device Certificates |
|------------------|---------------------------------|-----------|----------------------|-----------------------------|------------------------------------------|
| ) System         | Emergency Call Number           | 110       | 0                    | DND Response Code           |                                          |
|                  | Enable Password Dial            | • •       |                      | Busy Response Code          | 486(Busy Here)                           |
| Network          | Password Dial Prefix            |           | 0                    | Reject Response Code        | 603(Decline)                             |
| > Line           | Enable Phone DND                |           |                      | Encryption Number<br>Length | 0 (0~31)                                 |
|                  | Restrict Active URI Sourc<br>IP | ·         | 0                    | Push XML Server             | 172.16.90.89                             |
| > Phone settings | Allow IP Call                   |           |                      | Enable Multi Line           |                                          |
|                  | Play Dialing DTMF Tone          | <b>I</b>  |                      | Enable Default Line         |                                          |
| > Phonebook      | Play Talking DTMF Tone          | <b>I</b>  |                      | Enable Auto Switch Line     |                                          |
|                  | Caller name Display<br>Priority | phoneBook | -LDAP-SIP DisplayNam | Default Ext Line            | SIP 1 ¥                                  |
| > Call logs      | Hotline Number                  |           | 0                    | Hotline Delay               | 0Second(0~9)                             |
| Function Key     | Enable Number Privacy           |           |                      | Matching Direction          | From right to left 🔻 🕜                   |

Enter a correct server address in Push XML Server and click Apply. Only messages pushed by this server are received. If no server address is set here, the telephone set may receive messages pushed by any server.

## 2.2.1 Push TEXT

Text.php document

```
<?php
#
function push2phone($server,$phone,$data)
{
xml = data;
$post = "POST /xmlService? HTTP/1.1\r\n";
$post .= "Host: $phone\r\n";
$post .= "Referer: $server\r\n";
$post .= "Connection: Keep-Alive\r\n";
$post .= "Content-Type: text/xml\r\n";
$post .= "Content-Length: ".strlen($xml)."\r\n\r\n";
$fp = @fsockopen ( $phone, 80, $errno, $errstr, 5);
if($fp)
{
fputs($fp, $post.$xml);
flush();
fclose($fp);
}
```

push2phone("172.16.90.89","172.16.90.164",\$xml);

#replace 172.16.90.89 with your Apache ip address

#replace 172.16.90.164 with your phone ip address

?>

The following table describes the attributes and functions of elements in this type of XML file.

| Element | Attribute                | Application                                     |
|---------|--------------------------|-------------------------------------------------|
| Title   | Title of a TEXT document | The title is displayed at the top of a TEXT     |
|         |                          | page. If the title is long, it can be displayed |
|         |                          | on multiple lines. If an XML file does not      |
|         |                          | contain a title, no title is displayed and the  |
|         |                          | text occupies the position of the title.        |
| Text    | Text of a TEXT document  |                                                 |

Type <u>http://localhost/Text.php on a browser and press Enter. The telephone set will receive</u> pushed information.

#### 2.2.2 Push MENU

After an XML file is parsed, the menu list on the menu page consists of a group of names. The display sequence of these names depends on the sequence in the XML file. The names are prefixed with a sequence number. Press the Up and Down arrow keys or directly press a number key to select a record. The telephone set will download the corresponding network phone book based on the URL and display it in menu. Beijing\_index.xml may be in the IPPhoneDirectory or DirectoryEntry format. If the irectoryEntry format is used, the telephone set directly displays the contact details page after entering the menu item.

menu.php document

```
<?php
#
function push2phone($server,$phone,$data)
{
xml = data:
$post = "POST /xmlService? HTTP/1.1\r\n";
$post .= "Host: $phone\r\n";
$post .= "Referer: $server\r\n";
$post .= "Connection: Keep-Alive\r\n";
$post .= "Content-Type: text/xml\r\n";
$post .= "Content-Length: ".strlen($xml)."\r\n\r\n";
$fp = @fsockopen ( $phone, 80, $errno, $errstr, 5);
if($fp)
{
fputs($fp, $post.$xml);
flush();
fclose($fp);
}
}
xml = <?xml version = \"1.0\" encoding = \"UTF-8\"?>\n";
$xml .= "<FanvilIPPhoneMenu beep=\"no\">\n";
$xml .= "<Title>Title</Title>\n";
xml := "<MenuItem>\n";
$xml .= "<URL>http://winline:winline@192.168.1.3/RemotePhoneBook/index.xml</URL>\n";
xml := "</MenuItem>\n";
xml := "<MenuItem>\n";
$xml .= "<Name>Name</Name>\n";
$xml
                                                                                       .=
"<URL>http://winlie:winline@192.168.1.32/RemotePhoneBook/Beijing_MT_index.xml</URL>\
n";
$xml .= "</MenuItem>\n";
$xml .= "</FanvilIPPhoneMenu>\r\n";
push2phone("172.16.90.89","172.16.90.164",$xml);
?>
```

The following table describes the attributes and functions of elements in this type of XML file.

| Element  | Attribute          | Description                                                 |  |
|----------|--------------------|-------------------------------------------------------------|--|
| Title    | Title of the menu  | The title is displayed at the top of a TEXT page. If the    |  |
|          |                    | title is long, it can be displayed on multiple lines. If an |  |
|          |                    | XML file does not contain a title, no title is displayed    |  |
|          |                    | and the text occupies the position of the title.            |  |
| Name     | Name of a menu     | Identifies the name of the menu item, which is              |  |
|          | item               | Beijing_index.xml here                                      |  |
| URL      | Universal resource | A phone book that points to an XML format                   |  |
|          | locator            |                                                             |  |
| MenuItem | Subclass of menu   | A menu subclass displayed on the LCD screen of a            |  |
|          |                    | telephone set                                               |  |

Note: The telephone set does not save the pushed menu and downloaded phone book due to limited capacity. If a piece of information is pushed to a telephone set and the user taps the exit key, the user can no longer view the pushed information. A maximum of 100 records can be retained under each level of directory.

Type <u>http://localhost/menu</u> on a browser and press Enter. The telephone set may receive the pushed network phone book.

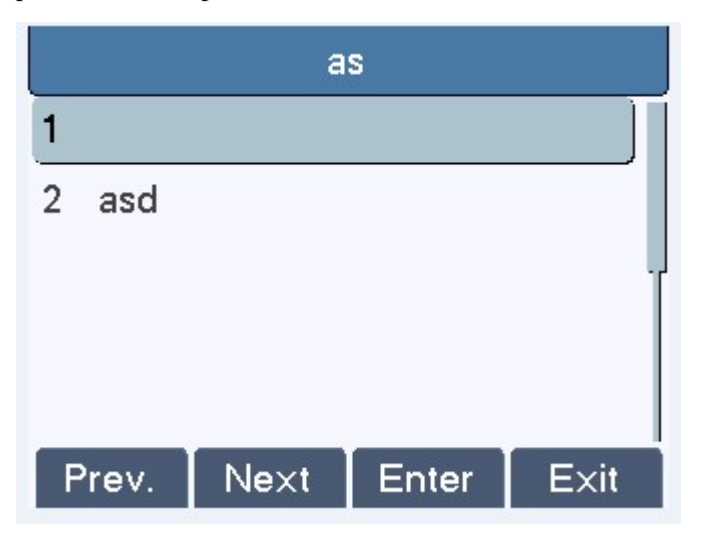

#### 2.2.3 Push DIRECTORY

A directory contains one or multiple directory entries and displays the names of these directory entries in a list. The display sequence depends on the sequence in the XML file. Select a record and view its details. If a directory contains only one record, the directory entry can be directly pushed to the telephone set in XML format. The telephone set will directly display the details page of this contact.

```
Directory.php document
```

| php</th                                                                                         |
|-------------------------------------------------------------------------------------------------|
| function push2phone(\$server,\$phone,\$data)                                                    |
| {                                                                                               |
| xml = data;                                                                                     |
| <pre>\$post = "POST /xmlService? HTTP/1.1\r\n";</pre>                                           |
| <pre>\$post .= "Host: \$phone\r\n";</pre>                                                       |
| <pre>\$post .= "Referer: \$server\r\n";</pre>                                                   |
| <pre>\$post .= "Connection: Keep-Alive\r\n";</pre>                                              |
| <pre>\$post .= "Content-Type: text/xml\r\n";</pre>                                              |
| <pre>\$post .= "Content-Length: ".strlen(\$xml)."\r\n\r\n";</pre>                               |
| \$fp = @fsockopen ( \$phone, 80, \$errno, \$errstr, 5);                                         |
| if(\$fp)                                                                                        |
| {                                                                                               |
| fputs(\$fp, \$post.\$xml);                                                                      |
| flush();                                                                                        |
| fclose(\$fp);                                                                                   |
| }                                                                                               |
| }                                                                                               |
| \$xml .= " xml version=\"1.0\" encoding=\"UTF-8\"? \n";                                         |
| <pre>\$xml .= "<fanvilipphonedirectory beep='\"yes\"'>\n";</fanvilipphonedirectory></pre>       |
| \$xml .= " <title>The phone book duly sent the TV broadcast first salutes the great BMS</title> |
| team\n";                                                                                        |
| <pre>\$xml .= "<directoryentry>\n";</directoryentry></pre>                                      |
| \$xml .= " <name></name> \n";                                                                   |
| <pre>\$xml .= "<telephone></telephone>\n";</pre>                                                |
| \$xml .= " <mobile>21972</mobile> \n";                                                          |
| \$xml .= " <other>7589</other> \n";                                                             |
| \$xml .= " <ring>1</ring> \n";                                                                  |
| <pre>\$xml .= "<group>friend</group>\n";</pre>                                                  |
| <pre>\$xml .= "\n";</pre>                                                                       |
| <pre>\$xml .= "\n";</pre>                                                                       |
| push2phone("172.16.90.89","172.16.90.164",\$xml);                                               |
| ?>                                                                                              |
| The following table lists the currently supported directory entry elements                      |

| The following table lists the currently supported uncetory entry elements |             |  |
|---------------------------------------------------------------------------|-------------|--|
| Element                                                                   | Application |  |
|                                                                           |             |  |

| Title     | Title of the phone book |  |
|-----------|-------------------------|--|
| Name      | Contact name            |  |
| Telephone | Contact phone number    |  |
| Mobile    | Mobile number           |  |
| Other     | Other phone numbers     |  |

Type http://localhost/Directory on a browser and press Enter. The telephone set may receive the pushed local phone book.

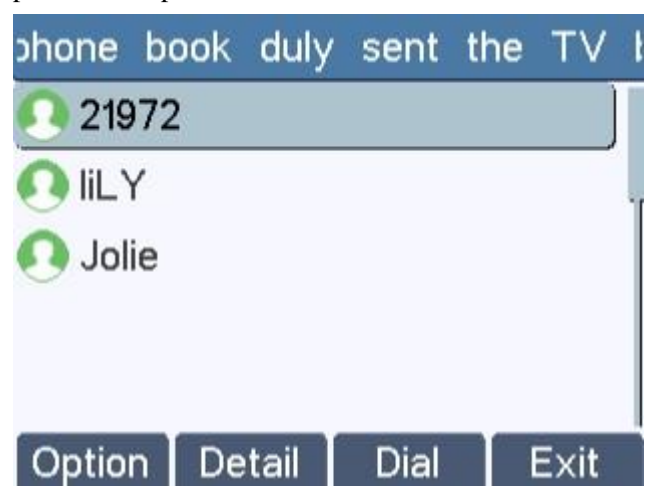

# 2.2.4 Push TEXTSCREEN

TextScreen.php document

```
<?php
#
function push2phone($server,$phone,$data)
{
    $xml = $data;
    $post = "POST /xmlService? HTTP/1.1\r\n";
    $post .= "Host: $phone\r\n";
    $post .= "Referer: $server\r\n";
    $post .= "Connection: Keep-Alive\r\n";
    $post .= "Content-Type: text/xml\r\n";
    $post .= "Content-Length: ".strlen($xml)."\r\n\r\n";
    $fp = @fsockopen ( $phone, 80, $errno, $errstr, 5);
    if($fp)
    {
}
</pre>
```

fputs(\$fp, \$post.\$xml); flush(); fclose(\$fp); } }  $xml := "<?xml version=\"1.0\" encoding=\"UTF-8\"?>\n";$ \$xml .= "<FanvilConfiguration beep=\"yes\">\n"; \$xml .= "<Item>mm.RTPInitialPort = 10001</Item>"; \$xml .= "<Item>net.pppoe.User = user123</Item>"; \$xml .= "<Item>net.pppoe.Password = password</Item>"; \$xml .= "<Item>mm.G729PayloadLen = 1</Item>"; \$xml .= "<Item>mm.DtmfPayloadType = 101</Item>"; push2phone("192.168.1.225","192.168.3.159",\$xml); #replace 10.1.3.8 with your Apache ip address #replace 10.1.3.180 with your phone ip address

?>

Basic format:

<Item>mm.RTPInitialPort = 10001</Item>

<Item>net.pppoe.User = user123</Item>

<Item>net.pppoe.Password = password</Item>

<Item>mm.G729PayloadLen = 1</Item>

<Item>mm.DtmfPayloadType = 101</Item>

Note: Add the configuration items in the nc configuration file to TextScreen.php based on the standard format. In other words, copy the configuration items in the nc configuration file to <Item></Item> and change the values to the content to be pushed.

Type <u>http://localhost/TextScreen.php</u> on a browser and press Enter. The telephone set responds to relevant key functions.

#### **2.2.5** Push EXECUTE

Once receiving an XML file in EXECUTE format, a telephone set executes the required action. Currently, the telephone set can execute only two actions: turn on the LED indicator or press keys. Specifically, the telephone set turns on or off the LED indicator or implement functions the same as pressing keys. The telephone set executes actions based on the sorting sequence of ExecuteItems in the XML file.

Implementation of the LED indicator:

URI format: URI="Led:device|ledIndex=colour|blink"

Note: The separator | is helpful in identifying the attributes. In the preceding URI, the separator between "colour" and "blink" can be deleted or replaced with a space.

| Attribute | Description                                          | Value and Meaning                |
|-----------|------------------------------------------------------|----------------------------------|
| device    | LED indicators, including LINE, DSSKEY, and          | LINE: Line indicator             |
|           | POWER.                                               | DSSKEY: DSS key indicator        |
|           |                                                      | POWER: power indicator           |
| ledIndex  | Numeric value. Identical devices are identified by   | The value range depends on the   |
|           | different numeric values, for example, LINE1. If the | number of line keys or DSS       |
|           | device is the POWER indicator, ledIndex can be left  | keys on the telephone set.       |
|           | blank because there is only one POWER indicator.     |                                  |
| colour    | The status of the LED indicator includes OFF,        | OFF: The indicator is off.       |
|           | GREEN, RED, and PINK.                                | GREEN: The indicator is green.   |
|           |                                                      | RED: The indicator is red.       |
|           |                                                      | PINK: The indicator is pink.     |
|           |                                                      | Currently, only DSSKEY           |
|           |                                                      | provides this function.          |
| blink     | The status includes OFF, ON, SLOWLY, and FAST.       | OFF: The indicator is off.       |
|           |                                                      | ON: The indicator is steady on.  |
|           |                                                      | SLOWLY: The indicator blinks     |
|           |                                                      | slowly.                          |
|           |                                                      | FAST: The indicator blinks fast. |

Ececute.php document

```
<?php
#
function push2phone($server,$phone,$data)
{
$xml = $data;
$post = "POST /xmlService? HTTP/1.1\r\n";
$post .= "Host: $phone\r\n";
$post .= "Referer: $server\r\n";
$post .= "Connection: Keep-Alive\r\n";
$post .= "Content-Type: text/xml\r\n";
```

Basic format:

<FanvilIPPhoneExecute beep="YES">

<ExecuteItem URI="Led:LINE1=ON">//Turn on line1 indicator.

<ExecuteItem URI="Led:DSSKEY1=GREEN FAST">Turn on DSSKEY and enables the indicator to blink in green fast.

</FanvilIPPhoneExecute>

Implementation of key response:

URI format: URI="Key:F\_KEY= keyString"

F\_KEY: keys on the keypad of the telephone set

keyString: key type. The following table lists the types of keys that can be implemented currently.

| Key Response | Description                           |
|--------------|---------------------------------------|
| F_PBOOK      | Enter the phone book.                 |
| F_REDIAL     | Redial the last called number.        |
| F_TRANSFER   | Transfer an incoming call or transfer |
|              | an ongoing call. Its function is the  |
|              | same as the transfer key.             |
| F_LOCK       | Enter the lock key screen.            |
| F_JOIN       | Join a call.                          |
| F_PICKUP     | Pick up a call.                       |
| F_PARK       | Park an incoming call.                |
| F_LOR        | Call back the latest missed call.     |

| F_AUTOREDIAL   | Auto call back.                         |
|----------------|-----------------------------------------|
| F_UNAUTOREDIAL | Cancel auto callback.                   |
| F_DND          | Enter the DND setup screen.             |
| F_MWI          | Enter the voice mailbox.                |
| F_SMS          | Enter the SMS screen.                   |
| F_CFWD         | Enter the call forwarding setup         |
|                | screen.                                 |
| F_CALLERS      | Enter the call records.                 |
| F_FLASH        | Flash key. If there is only one call,   |
|                | press the flash key to set up another   |
|                | call. If there are two calls, press the |
|                | flash key to switch to another call.    |
| F_MEMO         | Enter memos.                            |
| F_HOLD         | Hold key.                               |
| F_HEADSET      | Headset key.                            |
| F_SERVICE      | Enter the XML phone book screen.        |
| F_RELEASE      | Release key.                            |
| F_POWER        | Enter the power indicator setup         |
|                | screen.                                 |
| F_SDTMF        | Enter the Hide DTMF setup screen.       |
|                | During a call, the DTMF key is not      |
|                | displayed in plaintext.                 |
| F_PREFIX       | The format is                           |
|                | F_PREFIX:DIAL_NUMBER. After             |
|                | this key is pressed, the numbers        |
|                | following F_PREFIX are                  |
|                | automatically entered.                  |
| F_HOTDESK      | Enter the Hot Desk setup screen.        |

Type <u>http://localhost/execute.php</u> on a browser and press Enter. The telephone set responds to relevant key functions.

# **2.3** Setting Up a Push XML Environment

Install the AppServ software.

http://prdownloads.sourceforge.net/appserv/appserv-win32-2.5.5.exe?download. The following figures show the installation steps.

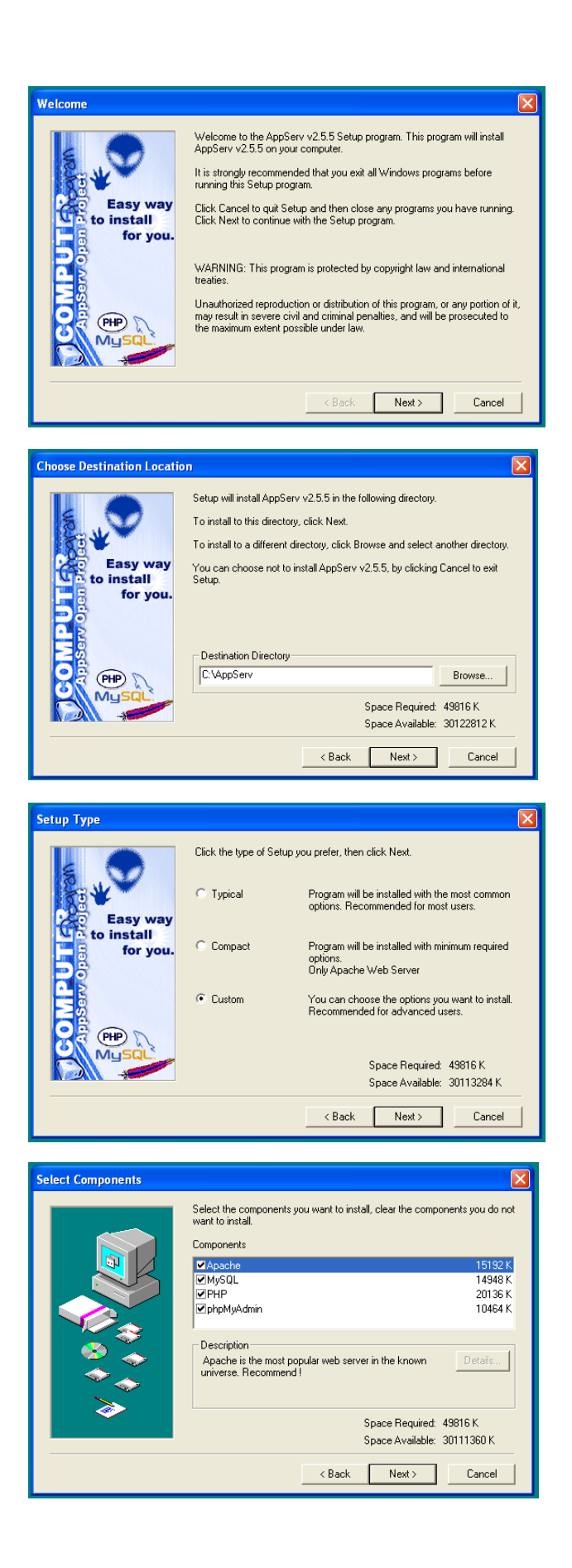

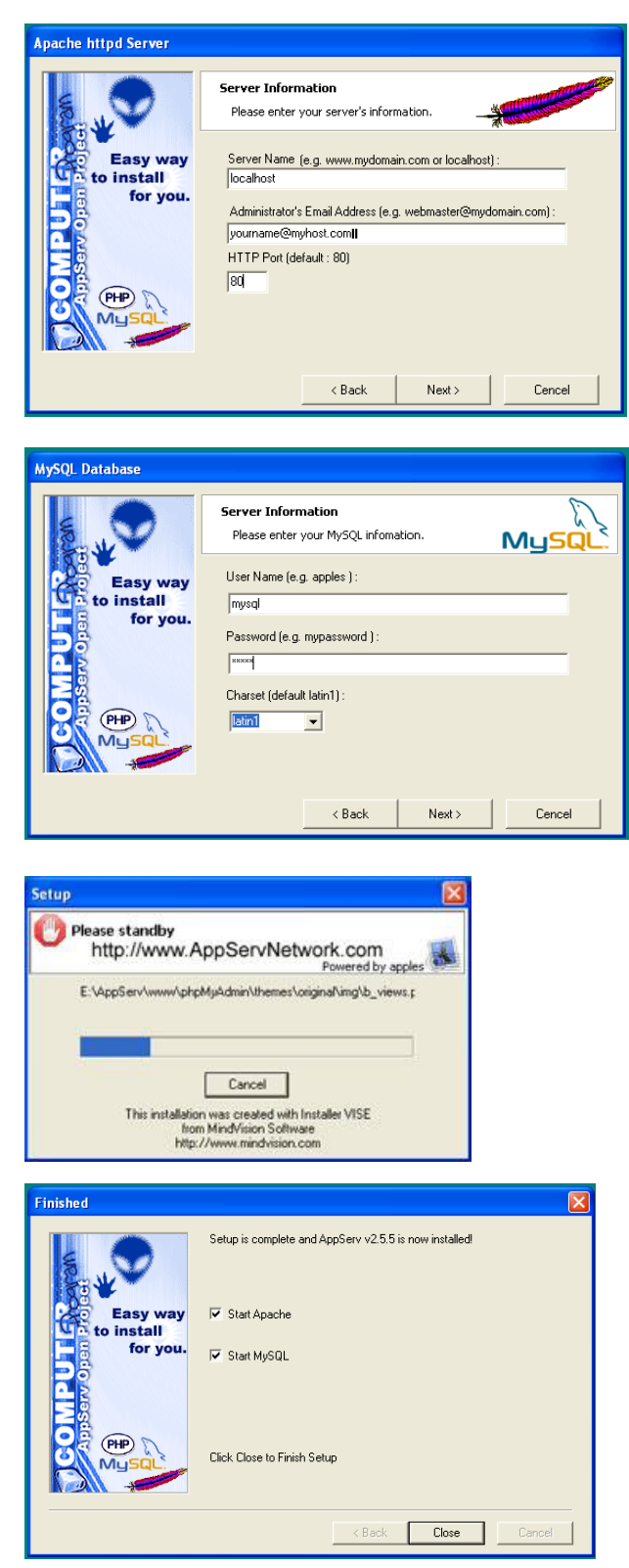

Visit the website <u>http://localhost/</u> and the page shown in the following figure is displayed.

| AppServ Open Project 2.5.5 - Microsoft Internet Explorer                                                                                                    |
|----------------------------------------------------------------------------------------------------|
| Archivo Edición Ver Favoritos Herramientas Ayuda                                                                                                    |
| 🕞 Atrás 🔹 🌍 - 💌 😰 🏠 🔎 Búsqueda 🐈 Favoritos 🤣 😒 - 💺 👿 -                                                                                                    |
| Dirección 🕘 http://localhost/                                                                                                    |
|                                                                                                    |
| The AppServ Open Project - 2.5.5 for Windows                                                                                                    |
| PhpMyAdmin Database Manager Version 2.6.4-p14 PHP Information Version 5.1.1 About AppServ Version 2.5.5 for Windows AppServ is a merging open source software installer package for Windows includes : <ul> <li>Apache Web Server Version 2.0.55</li> <li>PHP Script Language Version 5.1.1</li> <li>MySQL Database Version 5.0.16</li> <li>HpMyAdmin Database Manager Version 2.6.4-p14</li> </ul> |
| ChangeLog     BEADME <- Please read                                                                                                    |
| AUTHORS                                                                                                    |
| COPYING                                                                                                    |
| <ul> <li>http://www.AppServNetwork.com</li> </ul>                                                                                                    |
| Change Language : 🚃 📷                                                                                                    |
| 📂 Easy way to build Webserver. Database Server with AppServ :-)                                                                                                    |

The environment can be used after being set up. Place a file to be pushed under the path C:\AppServ\www and run related commands on the webpage.

# **3** XML Browser

You can set a DSS key based on the predefined XML browser. Press the configured key and the IP telephone set will send a message to the server and wait for a response. After receiving a response, the telephone set parses and displays the response message. You can execute a configured pnp file containing XML information on a web browser and the message will also be displayed on the telephone set.

Xml browser object

| Object                 |                                     |           |  |  |  |
|------------------------|-------------------------------------|-----------|--|--|--|
| Toxt Monu object       |                                     | other     |  |  |  |
| Textivient             | i object                            | Dial:XXXX |  |  |  |
| TextScree              | en object                           |           |  |  |  |
| InputScre              | en                                  |           |  |  |  |
| Directory              | object                              |           |  |  |  |
|                        | TextMenu Ul                         | RL        |  |  |  |
|                        | Dial:XXXXX                          |           |  |  |  |
| Execute                | Led:XXXX=on/off/slowflash/fastflash |           |  |  |  |
| object                 | Key:XXXX                            |           |  |  |  |
|                        | Command: Reboot                     |           |  |  |  |
|                        | Command: ClearDirectory             |           |  |  |  |
| Customizable soft keys |                                     |           |  |  |  |
| XML-Browser KEY        |                                     |           |  |  |  |
| Block XML When Call    |                                     |           |  |  |  |
| XML SIP                | Notify                              |           |  |  |  |

# **3.1** Parameters

| Parameter   | Description                                                         |
|-------------|---------------------------------------------------------------------|
| XML Browser | XML browser key. If the value is set to xml URL, press this key     |
|             | on the telephone set to download the XML file and display related   |
|             | content.                                                            |
| VALUE       | Place an XML file in http/https server and set the value to the URL |
|             | of the XML file.                                                    |

# **3.2** Configuration Mode

Add the XML Browser key type in DSS Key and enter the URL of the XML file in Value.

| Кеу         | Туре          | Name | Value            | Subtype | Line   | PickUp Number |
|-------------|---------------|------|------------------|---------|--------|---------------|
| DSS Key 1-1 | XML Browser V |      | http://172.16.90 | None 🔻  | SIP1 V |               |

Press this function key on the telephone set to send an HTTP Get command.

| http | I             |               |          |        | Expression + Filter Filter Filter2                |
|------|---------------|---------------|----------|--------|---------------------------------------------------|
|      | Source        | Destination   | Protocol | Length | Info                                              |
| 7055 | 172.16.21.158 | 172.16.6.120  | HTTP     | 206    | GET /TextMenu.xml HTTP/1.1                        |
| 8042 | 172.16.6.120  | 172.16.21.158 | HTTP     | 54     | HTTP/1.1 401 \316\264\312\332\310\250 (text/html) |
| 7079 | 172.16.21.158 | 172.16.6.120  | HTTP     | 241    | GET /TextMenu.xml HTTP/1.1                        |
| 7455 | 172.16.6.120  | 172.16.21.158 | HTTP     | 983    | HTTP/1.1 200 OK (application/octet-stream)        |

#### **3.2.1** Parameter Description

## **3.3** XML File Formats

The following content should be contained:

```
<?xml version="1.0" encoding="ISO-8859-1"?>
```

or

```
<?xml version="1.0" encoding="UTF-8"?>
```

### 3.3.1 TextMenu.xml

Place the text on the HTTP server, enter the corresponding URL as the XML key value, for example, http://172.16.6.120:8080/ TextMenu.xml, and press the function key. See the following figure.

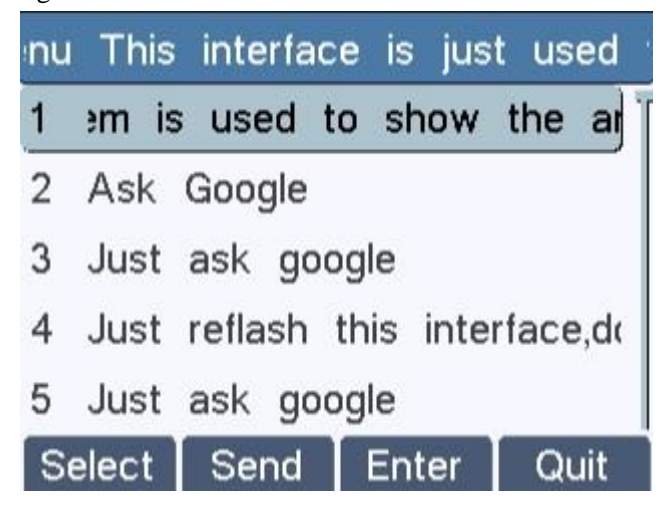

TextMenu.XML format:

<?xml version="1.0" encoding="ISO-8859-1"?>

<FanvilIPPhoneTextMenu style="numbered" Beep="no"

Timeout="30" LockIn="no">

<Title wrap="yes">Phone Services</Title>

<MenuItem>

<Prompt>Ask Google</Prompt>

<URI>http://10.2.11.158/Fanvil/google/google.php?user=</URI>

<Dial>456</Dial>

<Selection>12345</Selection>

</MenuItem>

<MenuItem>

<Prompt>CNN News</Prompt>

<URI>http://10.2.11.158/Fanvil/rss/rss.php?feed=cnn</URI>

<Dial>1001</Dial>

<Selection>4567</Selection>

</MenuItem>

</FanvilIPPhoneTextMenu>

| Parameter                  | Position | Туре      | Value                 | Description                                                                                                    |
|----------------------------|----------|-----------|-----------------------|----------------------------------------------------------------------------------------------------|
| FanvilIPPh oneTextMe<br>nu | Root tag | Mandatory | none                  | Root element of TextMenu<br>object                                                                                   |
| defaultInde x              | Root tag | Optional  | Integer               | Cursor position. If no value is<br>set, the default value 1<br>prevails.                                             |
| style                      | Root tag | Optional  | "numbered "<br>"none" | numbered (default): A<br>sequence number is added<br>before each menu item.<br>none: No sequence number is<br>added. |
| Веер                       | Root tag | Optional  | yes<br>no             | Whether to play an announcement during push                                                                          |

#### TextMenu XML parameters:

| wrapList     | Root tag  | Optional  | yes     | If the title exceeds one line, it |
|--------------|-----------|-----------|---------|-----------------------------------|
|              |           |           | no      | is displayed on multiple lines    |
|              |           |           |         | or with an ellipsis.              |
| Timeout      | Root tag  | Optional  | Integer | If no operation is performed      |
|              |           |           |         | during the specified time, the    |
|              |           |           |         | telephone set exits the XML       |
|              |           |           |         | screen. If the value is set to 0, |
|              |           |           |         | the telephone set does not exit.  |
|              |           |           |         | The default value is 45.          |
| cancelAction | Root tag  | Optional  | URI     | Define the URI to be called       |
|              |           |           |         | when the user cancels the         |
|              |           |           |         | XML object.                       |
|              |           |           |         |                                   |
| LockIn       | Root tag  | Optional  | yes     | yes: After the XML screen is      |
|              |           |           | no      | displayed, the telephone set      |
|              |           |           |         | gives no response when            |
|              |           |           |         | certain keys are pressed.         |
|              |           |           |         | For example, the number keys      |
|              |           |           |         | and function keys.                |
|              |           |           |         | no: The cursor is located when    |
|              |           |           |         | a number key is pressed and       |
|              |           |           |         | the telephone set gives           |
|              |           |           |         | responses when function keys      |
|              |           |           |         | are pressed.                      |
| Title        | Body      | Mandatory | string  | The title of the text menu.       |
| wrap         | Title tag | Optional  | yes     | yes: If the menu title exceeds    |
|              |           |           | no      | one line, it is displayed on      |
|              |           |           |         | multiple lines.                   |
|              |           |           |         | No: If the menu title exceeds     |
|              |           |           |         | one line, it is displayed with    |
|              |           |           |         | an ellipsis.                      |
| MenuItem     | Body      | Mandatory | none    | The number of menu items          |
|              |           |           |         | ranges from 1 to 30.              |
| Prompt       | MenuItem  | Mandatory | string  | Label of the menu item.           |
|              | body      |           |         |                                   |

| URI       | MenuItem | Mandatory | URI    | URI to be used if the user      |
|-----------|----------|-----------|--------|---------------------------------|
|           | body     |           |        | presses the Select soft key or  |
|           |          |           |        | OK/ key with the cursor on      |
|           |          |           |        | this menu item.                 |
|           |          |           |        | Select this menu item and       |
|           |          |           |        | press OK to access the          |
|           |          |           |        | specified URI.                  |
| dial      | Menultem | Optional  | Phone  | Number called by the            |
|           |          |           |        | telephone set when the handle   |
|           |          |           |        | is picked up or the hands-free  |
|           |          |           |        | key is pressed.                 |
| Selection | MenuItem | Optional  | string | Set Selection=xxx. If the URI   |
|           | body     |           |        | is an HTTP URL, when the        |
|           |          |           |        | user presses OK or Select, the  |
|           |          |           |        | telephone set adds the          |
|           |          |           |        | information "?selection= xxx"   |
|           |          |           |        | behind the URI in the HTTP      |
|           |          |           |        | Get message.                    |
|           |          |           |        | Note: If the HTTP URL           |
|           |          |           |        | already contains a question     |
|           |          |           |        | mark (?), an ampersand is       |
|           |          |           |        | used to distinguish the URI     |
|           |          |           |        | from selection. If no selection |
|           |          |           |        | is carried, no suffix is added. |
|           |          |           |        | If there are multiple selection |
|           |          |           |        | records, multiple suffixes need |
|           |          |           |        | to be added.                    |
|           |          |           |        | For example: URI is             |
|           |          |           |        | http://10.1.0.105/menu1.x       |
|           |          |           |        | m1?                             |
|           |          |           |        | and Selection is                |
|           |          |           |        | 0&menu_pos=1,                   |
|           |          |           |        | the telephone set sends         |
|           |          |           |        | http://10.1.0.105/menu1.        |
|           |          |           |        | xml?&selection=0&menu.          |
|           |          |           |        | _pos=1"                         |
|           |          |           |        |                                 |

| SoftKey | Body | Optional | string | See section 4.3.7. |
|---------|------|----------|--------|--------------------|
|         |      |          |        |                    |

### 3.3.2 TextScreen

Place the text on the HTTP server, enter the corresponding URL as the XML key value, for example, http://172.16.6.120:8080/ TextScreen.xml, and press the function key. See the following figure.

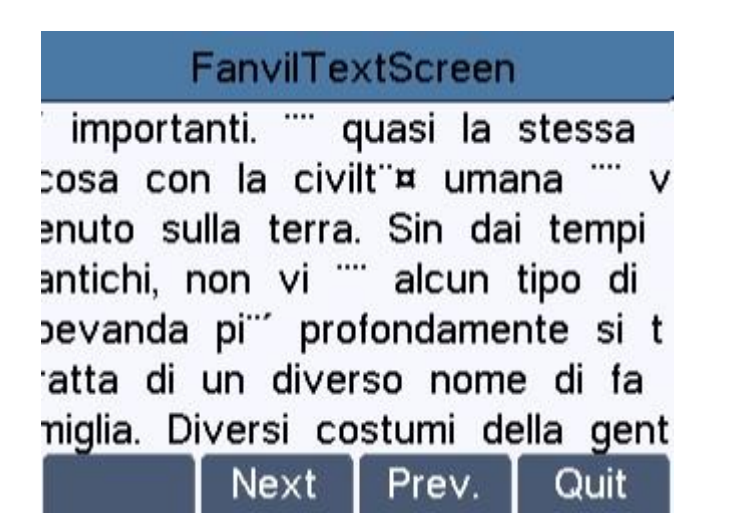

TextScreen XML format:

| xml version="1.0" encoding="ISO-8859-1"?                                                                        |  |  |  |  |  |  |
|----------------------------------------------------------------------------------------------------|--|--|--|--|--|--|
| <fanvilipphonetextscreen <="" beep="yes/no" doneaction="URI" td="" timeout="integer"></fanvilipphonetextscreen> |  |  |  |  |  |  |
| cancelAction = "URI" LockIn = "yes/no">                                                                         |  |  |  |  |  |  |
| <title wrap="yes/no">Text Title</title>                                                                         |  |  |  |  |  |  |
| <text>The screen text goes here</text>                                                                          |  |  |  |  |  |  |
| Additional soft key items may be added                                                                          |  |  |  |  |  |  |
|                                                                                                    |  |  |  |  |  |  |
|                                                                                                    |  |  |  |  |  |  |

TextScreen parameters:

| Parameter  | Position | Туре      | Value  | Description                                  |
|------------|----------|-----------|--------|----------------------------------------------|
| doneAction | Root tag | Optional  | URI    | URI to be executed when the user presses OK. |
| Title      | Body     | Mandatory | string | The title of the screen text.                |

| Text    | Body | Mandatory | string | The content of the screen text.<br>(a maximum of 2,000 bytes) |
|---------|------|-----------|--------|---------------------------------------------------------------|
| SoftKey | Body | Optional  | string | See section 4.3.7.                                            |

## 3.3.3 InputScreen xml

Place the text on the HTTP server, enter the corresponding URL as the XML key value, for example, http://172.16.6.120:8080/ InputScreen.xml, and press the function key. See the following figure.

| 5 | interfac | e, we | will  | set | your | inf |
|---|----------|-------|-------|-----|------|-----|
|   |          |       |       |     |      |     |
|   | Server   | IP:   |       |     |      |     |
|   | L        | 10.1. | 0.105 |     |      |     |
|   |          |       |       |     |      |     |
|   | Delete   | OK    |       |     | Exi  | t   |

InputScreen XML document:

```
<?rxml version="1.0" encoding="ISO-8859-1"?>
<FanvilIPPhoneInputScreen
type = "IP/string/number/timeUS/timeInt/dateUS/dateInt" Beep = "yes/no"
Password = "yes/no" Timeout = "integer" LockIn = "yes/no"
inputLanguage = "English" cancelAction= "URL"
displayMode = "normal/condensed" defaultIndex = "integer"
>
<Title wrap = "yes/no">Title string</Title>
<URL>Target receiving the input</URL>
<InputField
type = "IP/string/number/timeUS/timeInt/dateUS/dateInt/empty" password = "yes/no"
editable = "yes/no"
>
```

<URL>Target receiving the input</URL> <Parameter> parameter name add to URL</Parameter> <Selection>Selection</Selection> <Default>Default Value</Default> </InputField> <!--Additional input field Items may be added --> <!--Additional soft key items may be added --> </FanvilIPPhoneInputScreen >

#### InputScreen XML parameters

| Parameter  | Position | Туре      | Value     | Description            |
|------------|----------|-----------|-----------|------------------------|
| FanvilIPPh | Root tag | Mandatory | None      | Root element           |
| oneInputSc |          |           |           |                        |
| reen       |          |           |           |                        |
| Туре       | Root tag | Mandatory | "IP"      | Input type. Data input |
|            |          |           | "dateUS"  | options:               |
|            |          |           | "string"  | IP                     |
|            |          |           | "number"  | string(defaul)         |
|            |          |           | "timeUS"  | number                 |
|            |          |           | "timeInt" | timeUS, 12hour format  |
|            |          |           | "dateInt" |                        |

#### 3.3.4 TextConfig.xml

Place the text on the HTTP server, enter the corresponding URL as the XML key value, for example, http://172.16.6.120:8080/ TextConfig.xml, and press the function key. See the following figure.

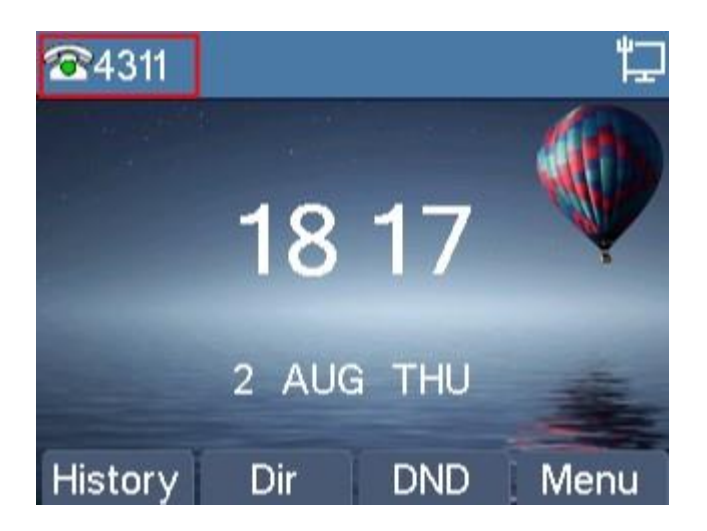

TextConfig.xml format:

<?xml version="1.0" encoding="ISO-8859-1"?> <FanvilIPPhoneConfiguration Beep="no" setType="config"> <Item>sip.line.1.PhoneNumber = 4311</Item> <Item>sip.line.1.DisplayName = 4311</Item> <Item>sip.line.1.RegAddr = 172.16.1.2</Item> <Item>sip.line.1.RegUser = 4311</Item> <Item>sip.line.1.RegPswd = 4311</Item> <Item>sip.line.1.RegEnabled = 1</Item> </FanvilIPPhoneConfiguration>

# 3.3.5 Directory.xml

Place the text on the HTTP server, enter the corresponding URL as the XML key value, for example, http://172.16.6.120:8080/ Directory.xml, and press the function key. See the following figure.

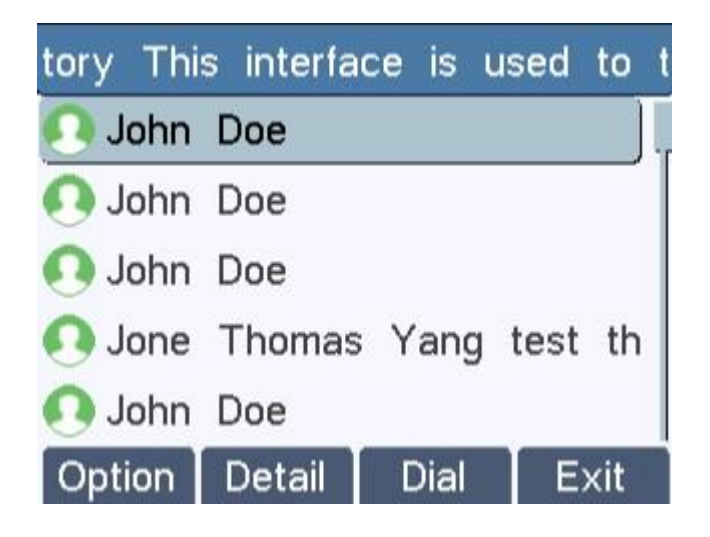

Directory.xml format:

| xml version="1.0" encoding="ISO-8859-1"?                                                       |
|------------------------------------------------------------------------------------------------|
| <fanvilipphonedirectory <="" defaultindex="integer" next="URI" td=""></fanvilipphonedirectory> |
| previous = "URI" Beep = "yes/no"                                                               |
| cancelAction="URI" Timeout = "integer" LockIn = "yes/no">                                      |
| <title wrap="yes/no">Directory Title</title>                                                   |
| <menuitem/>                                                                                    |
| <prompt>Contact Name</prompt>                                                                  |
| <uri>number</uri>                                                                              |
|                                                                                                |
| Additional Menu Items may be added                                                             |
| Additional soft key items may be added                                                         |
|                                                                                                |
|                                                                                                |

The following table lists the valid values.

| Parameter                   | Position | Туре      | Value | Description                                                                   |
|-----------------------------|----------|-----------|-------|-------------------------------------------------------------------------------|
| FanvilIPPh<br>oneDirecto ry | Root tag | Mandatory | none  | Root element                                                                  |
| next                        | Root tag | Optional  | URI   | URI to be accessed by the<br>telephone set when the user<br>presses Next.     |
| previous                    | Root tag | Optional  | URI   | URI to be accessed by the<br>telephone set when the user<br>presses Previous. |

| Title    | Body             | Mandatory | string | The title of the address book.          |
|----------|------------------|-----------|--------|-----------------------------------------|
| MenuItem | Body             | Mandatory | none   | Address item.<br>(value range: 1 to 30) |
| URI      | MenuItem<br>body | Mandatory | URI    | Such as numbers                         |
| SoftKey  | Body             | Optional  | string | See section 4.3.7.                      |

# 3.3.6 Execute.xml

Format

<?xml version="1.0" encoding="ISO-8859-1"?>

<FanvilIPPhoneExecute Beep="yes">

<ExecuteItem URI="Command: Reboot"/>

</FanvilIPPhoneExecute>

If the preceding document is executed, the telephone set will be restarted.

The following table lists the valid values.

| Parameter             | Position            | Туре      | Value | Description                                                                         |
|-----------------------|---------------------|-----------|-------|-------------------------------------------------------------------------------------|
| FanvilIPPh oneExecute | Root tag            | Mandatory | none  | Root element                                                                        |
| ExecuteIte m URI      | ExecuteIte m<br>tag | Mandatory | URI   | Operations of commands,<br>for example, invoking users<br>and downloading data from |

| Name          |                                     | Function                      |
|---------------|-------------------------------------|-------------------------------|
|               | URL Value                           |                               |
|               |                                     |                               |
|               |                                     | Execute the TextMenu.xml      |
|               |                                     | object on myserver.com.       |
|               |                                     | If multiple objects are       |
|               | http(s)://myserver.com/TextMenu.yml | executed, the object to be    |
|               |                                     | restarted needs to be split   |
|               |                                     | from others. Otherwise,       |
|               |                                     | other objects will not be     |
|               |                                     | executed after a restart.     |
|               | Dial:XXXX                           | Dial a number using the first |
|               |                                     | available account. If this    |
|               |                                     | command is executed when      |
|               |                                     | a call is invoked, the first  |
|               |                                     | call is automatically held.   |
| Supported URI | Led:XXXX=on/off/slowflash/fastflash | Control the LED indicator     |
|               |                                     | based on the issued           |
|               |                                     | command.                      |
|               | Kev:XXXX                            | Execute the operation of the  |
|               |                                     | XXXX key.                     |
|               |                                     |                               |

| Phone Reset           | Command: Reset                       | Restore factory settings |
|-----------------------|--------------------------------------|--------------------------|
|                       |                                      | when the mobile phone is |
|                       |                                      | idle.                    |
| Phone Fast Reboot     |                                      | Restart the mobile phone |
|                       | Command: Reboot                      | when it is idle.         |
|                       | Command: ClearDirectory              | Clear the contacts list. |
|                       | Command: ClearRedialList             | Clear placed calls list. |
| LED specifications in | Led:XXXX=on/off/slowflash/fastflash: |                          |

| Setting Method | Indicator | Example |
|----------------|-----------|---------|
|----------------|-----------|---------|

|               | %d: Sequence number of theLed:EXP-2-3-RED=on:                   |
|---------------|-----------------------------------------------------------------|
|               | extension module. Value range: 1–6 Enable the indicator of the  |
|               | %d2: Sequence number of a key of third key of the second        |
| EXP-%d-%d2-%s | the extension module. Value range: extension module to be on in |
|               | 1–40 red.                                                       |
|               | %s: Color. Value options: RED,                                  |
|               | GREEN and ORANGE                                                |
|               | (for EXP39 and EXP40)                                           |
| LINE%d        | %d: Sequence number of a line key.Led:LINE3=on: Turn on the     |
|               | Value range: 1–6 (depending on the LED of line key3.            |
|               | telephone set model)                                            |
|               | %d: Sequence number of a line key.For example,                  |
| LINE%d_%s     | Value range: 1–29 (for SIP-T48G) Led:LINE5_GREEN=on.            |
|               | Change the color of line key5                                   |
|               | to green.                                                       |
|               | %d: Sequence number of a memoryLed:MEMO5_GREEN=on:              |
|               | key. Value range: 1–10 Change the LED of memory                 |
| MEMO%d_%s     | %s: Color. Value options: RED,key5 to green.                    |
|               | GREEN and ORANGE                                                |
|               | Headset indicator LED                                           |
| HEADSET       |                                                                 |
|               | Hands-free indicator LED                                        |
| HANDFREE      |                                                                 |
| POWER         | Power indicator LED                                             |
|               |                                                                 |

| XXXX | specifications | in | Key:XXXX: |
|------|----------------|----|-----------|
|------|----------------|----|-----------|

| Setting Method | Indicator | Example       |
|----------------|-----------|---------------|
| OFF_HOOK       | Off hook  | Key: OFF_HOOK |
| ON_HOOK        | On hook   |               |
| OK             | OK/√ key  |               |
| CANCEL         | X key     |               |
| UP             | Up key    |               |

| DOWN       | Down key                                                                                                    |                       |
|------------|----------------------------------------------------------------------------------------------------|-----------------------|
| LEFT       | Left key                                                                                                    |                       |
| RIGHT      | Right key                                                                                                    |                       |
| INCREASE   | Press the key once to enter the<br>volume adjustment screen and<br>multiple times to increase the<br>volume. |                       |
| DECREASE   | Press the key once to enter the<br>volume adjustment screen and<br>multiple times to decrease the<br>volume. |                       |
| REDIAL     | Redial key                                                                                                   |                       |
| HOLD       | Hold the line                                                                                                |                       |
| MUTE       | Mute                                                                                                    |                       |
| CONFERENCE | Conference                                                                                                   |                       |
| TRANSFER   | Transfer                                                                                                    |                       |
| SMS        | Message key                                                                                                  |                       |
| PHONEBOOK  | Remote phone book                                                                                            |                       |
| HEADSET    | Activate the headset mode.                                                                                   | HEADSET               |
|            | Hands-free key                                                                                               |                       |
| LINE%d     | Line kev                                                                                                    | HANDFREE<br>Kev:LINE2 |
| HOTKEY%d   | Soft key, value range 1–4                                                                                    |                       |
| MEMORY%d   | Memory key, value range 1–10                                                                                 |                       |
| KEY_%d     | Digit key, value range 0–9                                                                                   |                       |
| STAR       | '*' key                                                                                                    |                       |
| POUND      | ʻ#' key                                                                                                    |                       |

#### 3.3.7 Configuration

```
<?xml version="1.0" encoding="ISO-8859-1"?>

<FanvilIPPhoneConfiguration

Beep = "yes/no"

>

<Item>parameter= value</Item>

<!--Additional Configuration Items may be added (up to 1300)-->

</FanvilIPPhoneConfiguration>
```

#### **3.3.8** Customizable soft keys

#### Document format:

```
<?xml version="1.0" encoding="ISO-8859-1"?>
```

```
<FanvilIPPhoneTextMenu
```

defaultIndex=""

style="numbered"

Beep="yes"

cancelAction="Wav.Play:http://10.1.0.27:9/auto/zhongguo.wav"

wrapList="yes"

Timeout="50"

LockIn="yes"

```
>
```

<Title wrap="yes" >softkey</Title>

<MenuItem>

<Prompt>Just reflash this interface, do you want to flash</Prompt>

<URI>http://10.1.0.105/menu.xml</URI>

<Dial>1567</Dial>

</MenuItem>

| Parameter | Туре      | Value   | Description                      |
|-----------|-----------|---------|----------------------------------|
| SoftKey   | Mandatory | none    | Soft key                         |
|           |           |         | Position of the software on the  |
| Index     | Mandatory | Integer | telephone set (value range: 1–6) |
| Label     | Mandatory | String  | Soft key label                   |
| URI       | Mandatory | String  | Specific soft key                |

If the soft keys option is configured in an XML file, the configured soft key is displayed in the corresponding position on the XML page. If this option is not configured, the default soft key is displayed.

The following table lists the available key:action values for each type of XML object type.

| Label                                                                     | URI               | Function                                       |
|---------------------------------------------------------------------------|-------------------|------------------------------------------------|
| TextMenu Object                                                           |                   |                                                |
| Select                                                                    | SoftKey:Select    | Select the defined Selection.                  |
| Exit                                                                      | SoftKey:Exit      | Exit the XML screen.                           |
|                                                                           |                   | Call the number of the menu item over          |
| Send                                                                      | SoftKey:Dial      | which the cursor is hovering.                  |
| TextScreen Object                                                         |                   |                                                |
| Exit                                                                      | SoftKey:Exit      | Exit the XML screen.                           |
| InputScreen Object (soft keys cannot be customized on SIP-T48G IP phones) |                   |                                                |
|                                                                           |                   | Delete the characters before the cursor in the |
| BackSpace                                                                 | SoftKey:BackSpace | text box.                                      |
| Submit                                                                    | SoftKey:Submit    | Submit the URI command and input content.      |

|                  |                     | Insert a space in the position of the cursor in |
|------------------|---------------------|-------------------------------------------------|
| NextSpace        | SoftKey:NextSpace   | the text box.                                   |
|                  |                     | Insert a period (.) in the position of the      |
| Dot              | SoftKey:Dot         | cursor in the text box.                         |
|                  |                     | Input method.                                   |
| 2aB              | SoftKey:ChangeMod e |                                                 |
| Exit             | SoftKey:Exit        | Exit the XML screen.                            |
| Directory Object |                     |                                                 |
|                  |                     | Call the number of the menu item over           |
| Send             | SoftKey:Dial        | which the cursor is hovering.                   |
| Previous         | SoftKey:Previous    | Execute the URI defined by Previous.            |

| Next                       | SoftKey:Next | Execute the URI defined by Next. |  |
|----------------------------|--------------|----------------------------------|--|
| Exit                       | SoftKey:Exit | Exit the XML screen.             |  |
| FormattedTextScreen Object |              |                                  |  |
| Exit                       | SoftKey:Exit | Exit the XML screen.             |  |
| ImageScreen Object         |              |                                  |  |
| Exit                       | SoftKey:Exit | Exit the XML screen.             |  |
| ImageMenu Object           |              |                                  |  |
| Exit                       | SoftKey:Exit | Exit the XML screen.             |  |

#### **3.3.9** Block XML When Call

Add the Block XML in Calling configuration item on the webpage.

| Block XML in Calling | Disabled | • |
|----------------------|----------|---|
|                      |          |   |

Set Block XML in Calling to Enabled. Press the XML browser key during a call and prevent the telephone set to perform any XMl related operations. The telephone set displays the message "Blocked Push XML When Call".

Set Block XML in Calling to Disabled. The telephone set gives the corresponding response.

#### **3.3.10** XML SIP Notify

Add the configuration item SIP Notify XML and enable it. The telephone set displays related information when receiving related notification content.

| SIP Notify XML | Enable 🔻 |
|----------------|----------|
| 1              |          |

Define a notify event. An XXXX-xml event can be executed. XXXX indicates any value, for example, Fanvil-xml.

In NOTIFY, the XML text format is the same as the XML file format. The following is an example.

NOTIFY sip:169@172.16.7.191:5060 SIP/2.0 Via: SIP/2.0/UDP 172.16.1.4:5060;branch=z9hG4bK2e75526a Max-Forwards: 70 From: "Unknown" <sip:Unknown@172.16.1.4>;tag=as1e369e2d To: <sip:169@172.16.7.191:5060> Contact: <sip:Unknown@172.16.1.4:5060> Call-ID: 522d95ac7de481be32768fe63c6b6f06@172.16.1.4:5060 CSeq: 102 NOTIFY Max-Forwards: 70 Event: Fanvil-xml Content-Length: 376 Content-Type: application/xml <?xml version="1.0" encoding="UTF-8"?> defaultIndex="3" <FanvilIPPhoneTextScreen Beep="yes" cancelAction="http://10.1.0.105/cancel.php" doneAction="http://10.1.0.105/menu.php" Timeout="45000" LockIn="no"> <Title wrap="yes">FanvilTextScreen</Title> <Text>123456789</Text> <SoftKey index="4"><Label>Quit</Label><URI>SoftKey:Exit</URI></SoftKey> </FanvilIPPhoneTextScreen>